## SWS - Forms in the Report Menu -Scheduled Reports

Last Modified on 08/05/2024 5:46 pm EDT

The Scheduled Reports form allows you to search for and view specific Scheduled Reports in Manitou. You can search by Company, Customer, Dealer, or Branch.

## **Viewing Scheduled Reports**

Perform the following steps to view a specific Scheduled Report:

1. Navigate to the Reports menu, and select "Scheduled Reports".

**Result:** The "Scheduled Reports" form displays as shown in the following screenshot:

| View                      | *                 | New                    | Edt             |          | Delete   |         |
|---------------------------|-------------------|------------------------|-----------------|----------|----------|---------|
| Contact type:             | •                 |                        | Filter Show All |          |          |         |
| Scheduled Reports         |                   |                        |                 |          |          |         |
| Contact Type Conta        | ct ID Description | Interval Interval Type | Report Name     | Last Run | Next Run | User ID |
| Publishing Destinations - |                   |                        |                 |          |          |         |
| B.r±                      |                   |                        |                 |          |          |         |
| Name                      | Type              | Destination            |                 |          |          |         |
|                           |                   |                        |                 |          |          |         |

2. Open the "Contact type:" dropdown menu, and select "Company", "Customer", "Dealer", or "Branch".

**Result:** The "Contract No:" field displays as shown in the following screenshot:

| View                    |              | New      |               | Edit            |          | De       | lete    |
|-------------------------|--------------|----------|---------------|-----------------|----------|----------|---------|
| Contact type: Dealer    | Contract No: |          | <u>a</u>      | Filter Show All |          |          |         |
| Scheduled Reports       |              |          |               |                 |          |          |         |
| Contact Type Contact ID | Description  | Interval | Interval Type | Report Name     | Last Run | Next Run | User ID |

- 3. If you want to display every instance of the Contact Type, click "Show All".
- 4. If you select the "Show All" option, skip steps 4-8 and continue with step 9.
- 5. If you want to limit your search to a specific Company, Customer, Dealer, or Branch, select the icon to the right of

the "Contract No:" field.

**Result:** The "Find" window displays as shown in the following screenshot:

| Search                                            | Key 1: City                                        | ▼ Value: co                | olorado springs                  |                                            |     |
|---------------------------------------------------|----------------------------------------------------|----------------------------|----------------------------------|--------------------------------------------|-----|
| Search                                            | Key 2:                                             | Value:                     |                                  |                                            |     |
| Search                                            | Key 3:                                             | Value:                     |                                  |                                            |     |
| Search                                            | Keu 4:                                             | Value:                     |                                  | _                                          |     |
| Carrol                                            | Kanga I                                            |                            |                                  |                                            |     |
| Search                                            | ineyo.                                             | · value.                   |                                  |                                            |     |
| arch Results                                      |                                                    |                            |                                  |                                            | _   |
| Dealer ID                                         | Full Name                                          | Туре                       | Contact Point                    | Address 1                                  | Tci |
| DLR0001                                           | QuickBooks Dealer make this really long            | Dealer                     | (777) 666-5555                   | 455 Winchime Pl                            | Co  |
| DLR0001S1                                         | Sub Dealer to Dealer One                           | Dealer                     |                                  | 3332 Some Other Street                     | Co  |
| GH303                                             | Grandson dealer                                    | Dealer                     | (719) 654-8956                   | 4880 Nightengale Drive                     | Co  |
| 123                                               | Test                                               | Dealer                     | (719) 596-2359                   | 456 First Ave                              | Co  |
| MACTEDDID                                         | Master Dealer                                      | Dealer                     | (111) 111-1111                   | 1111 Master Lane                           | Co  |
| MASIENULN                                         | Sub Dealer                                         | subtype dealer             |                                  | 111 South Street                           | Co  |
| SUBDLR                                            |                                                    | Dealer                     | (719) 593-2829                   | 123 here street                            | Co  |
| SUBDLR<br>ALCOLR001S                              | Sub Dealer                                         | Dealer                     |                                  |                                            |     |
| SUBDLR<br>ALCDLR001S<br>124                       | Sub Dealer<br>New Dealer                           | Dealer                     | (719) 593-4589                   | 456 Autin Bluffs                           | 00  |
| MASTENDLA<br>SUBDLA<br>ALCDLR001S<br>124<br>GH404 | Sub Dealer<br>New Dealer<br>George's fourth dealer | Dealer<br>Dealer<br>Dealer | (719) 593-4589<br>(709) 526-5698 | 456 Autin Bluffs<br>1679 Nightengale drive | Co  |

- 6. Select the search criteria you want from the "Search Key" dropdown menus, and enter a value in the corresponding "Value" fields.
- 7. When you have entered all the search criteria and values you want, click "Search".

**Result:** Your search results display in the "Search Results" area of the window as shown in the following screenshot:

| Search Key 1: City Value: Value: Search Key 2: Value: Value: Search Key 3: Value: Value: Search Key 5: Value: Value: Search Key 5: Value: Contact Point Address 1                                                                                                    |               |
|----------------------------------------------------------------------------------------------------|---------------|
| Search Key 2: Value: Value: Search Key 3: Value: Value: Search Key 4: Value: Value: Value: Search Key 5: Value: Value: Va |               |
| Search Key 3: Value: Value: Search Key 4: Value: Value: Value: Search Key 5: Value: Value: Va |               |
| Search Key 4:  Search Key 5:  Value:  Value:  arch Results Dealer ID Full Name Type Contact Point Address 1                                                                                                    |               |
| Search Key 5: Value: Value: Contact Point Address 1                                                                                                    |               |
| Search Key 5: Value:  <br>arch Results<br>Dealer ID Full Name Type Contact Point Address 1                                                                                                    |               |
| arch Results Dealer ID Full Name Type Contact Point Address 1                                                                                                    |               |
| Dealer ID Full Name Type Contact Point Address 1                                                                                                    |               |
| Dealer ID Full Name Type Contact Point Address 1                                                                                                    |               |
|                                                                                                    | City          |
| DLR0001 QuickBooks Dealer make this really long Dealer (777) 666-5555 455 Winchine P                                                                                                    | l Coli        |
| DLR0001S1 Sub Dealer to Dealer One Dealer 3332 Some Oth                                                                                                    | er Street Col |
| GH303 Grandson dealer Dealer (719) 654-8956 4880 Nightenga                                                                                                    | le Drive Col  |
| 123 Test Dealer (719) 596-2359 456 First Ave                                                                                                    | Col           |
| MASTERDLR Master Dealer Dealer (111) 111-1111 1111 Master La                                                                                                    | ne Col        |
| SUBDLR Sub Dealer subtype dealer 111 South Street                                                                                                    | t Col         |
|                                                                                                    | Col           |
| ALCDLR001S Sub Dealer Dealer (719) 593-2829 123 here street                                                                                                    | Col           |
| ALCDLR001S         Sub Dealer         Dealer         (719) 593-2829         123 here street           124         New Dealer         Dealer         (719) 593-4589         456 Autin Bluffs                                                                                                    | le drive Col  |
| ALCDLR001S         Sub Dealer         Dealer         (719) 593-2829         123 here street           124         New Dealer         Dealer         (719) 593-4589         456 Autin Bluffs           GH404         George's fourth dealer         Dealer         (709) 526-5698         1679 Nightenga                                                                                                    |               |
| ALCDLR001S         Sub Dealer         Dealer         (719) 533-2829         123 here street           124         New Dealer         Dealer         (719) 533-4589         456 Autin Bluffs           GH404         George's fourth dealer         Dealer         (709) 526-5638         1679 Nightenga           DrYBABY         Cry Baby         Dealer         (554) 654-3213         654                                                                                                    | Col           |
| ALCDLR001S         Sub Dealer         Dealer         (719) 593-2829         123 here street           124         New Dealer         Dealer         (719) 593-4589         456 Autin Bluffs           GH404         George's fourth dealer         Dealer         (709) 526-5698         1679 Nightenga           CRYBABY         Cry Baby         Dealer         (654) 654-3213         654                                                                                                    | Col           |
| ALCDLR001S         Sub Dealer         Dealer         (719) 593-2829         123 here street           124         New Dealer         Dealer         (719) 593-4869         456 Autin Bluffs           GH404         George's fourth dealer         Dealer         (709) 526-5698         1679 Nightenga           CRYBABY         Cry Baby         Dealer         (654) 654-3213         654                                                                                                    | Col           |
| ALCDLR001S         Sub Dealer         Dealer         (719) 593-2829         123 here street           124         New Dealer         Dealer         (719) 593-4589         456 Autin Bluffs           GH404         George's fourth dealer         Dealer         (709) 526-5698         1679 Nightenga           CRYBABY         Cry Baby         Dealer         (654) 654-3213         654                                                                                                    | Col           |
|                                                                                                    | le drive      |

8. Select the Entity you want from the list and click "Load".

**Result:** Any Scheduled Reports for the Entity you selected now display on the Scheduled Report form as shown in the following screenshot:

|              | View         |          |                 | New               | E                   | dit .               |         |
|--------------|--------------|----------|-----------------|-------------------|---------------------|---------------------|---------|
| Contact type | : Dealer     | • Cor    | stract No: DLRO | 001 <b>Q</b>      | Fijter Show All     |                     |         |
| Scheduled    | Benotte      |          |                 |                   |                     |                     |         |
|              | indports.    |          |                 |                   |                     |                     |         |
| Descript     | tion         | Interval | Interval Type   | Report Name       | Last Run            | Next Run            | User ID |
| Custome      | er Activity  | 1        | Week            | Customer Activity | 12/26/2013 16:30:00 | 01/02/2014 16:30:00 | DEALER  |
| Alarm Dr     | etail        | 1        | Month           | Alarm Detail      | 12/22/2013 00:00:02 | 01/22/2014 00:00:00 | DLRWEB  |
|              |              |          |                 |                   |                     |                     |         |
| Publishing D | Destinations |          |                 |                   |                     |                     |         |
| Publishing D | Destinations | Туре     | Destination     |                   |                     |                     |         |

9. Select the specific Report you want to view, and click "View Selected".

**Result:** A window displays details for the Scheduled Report you selected as shown in the following screenshot:

| View                    | New                                                                                                    |                         | Edit       |
|-------------------------|----------------------------------------------------------------------------------------------------|-------------------------|------------|
| Alarm Cause             | Detail Report Description: Alarm Detail                                                                             |                         |            |
| 🛛 🗑 Alarm Detail        | From :                                                                                                    | To:                     |            |
| Gustomer Activity Custo | mer ID YANNA2                                                                                                    | Q YANNA2                | ٩          |
| Last Signal Date Custr  | omername                                                                                                    |                         |            |
| Signal Count by Deal    | ar ID DLR0001                                                                                                    | Q DLR0001               | ٩          |
| Customer Bran           | sh ID                                                                                                    | ٩                       | ٩          |
| Signals Alam            | No                                                                                                    |                         |            |
| ustom Grou              | P                                                                                                    |                         | •          |
| laster File Class       |                                                                                                    | •                       | *          |
| ystem Zip/F             | ost                                                                                                    |                         |            |
| 이 되                     | ate 01/01/2014 🔹                                                                                                    | 00:00:00 ÷ 01/22/2014 • | 23:59:00 ÷ |
| E P                     | age break between customers                                                                                         | Options                 | Advanced   |
| Disp                    | stched Output format                                                                                                |                         |            |
| (                       | All C Long                                                                                                    |                         |            |
| 5                       | Dispatched   Normal                                                                                                 |                         |            |
| C P<br>Disp.<br>C       | age break between customers<br>atched Output format<br>All C Long<br>Dispatched C Extend<br>Not dispatched C Extend | Options                 | Advan      |